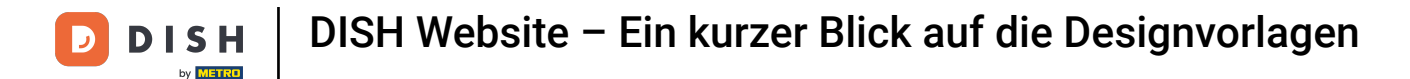

Melden Sie sich zunächst bei Ihrem DISH-Website-Konto an. Sie werden automatisch zu Ihrem DASHBOARD weitergeleitet.

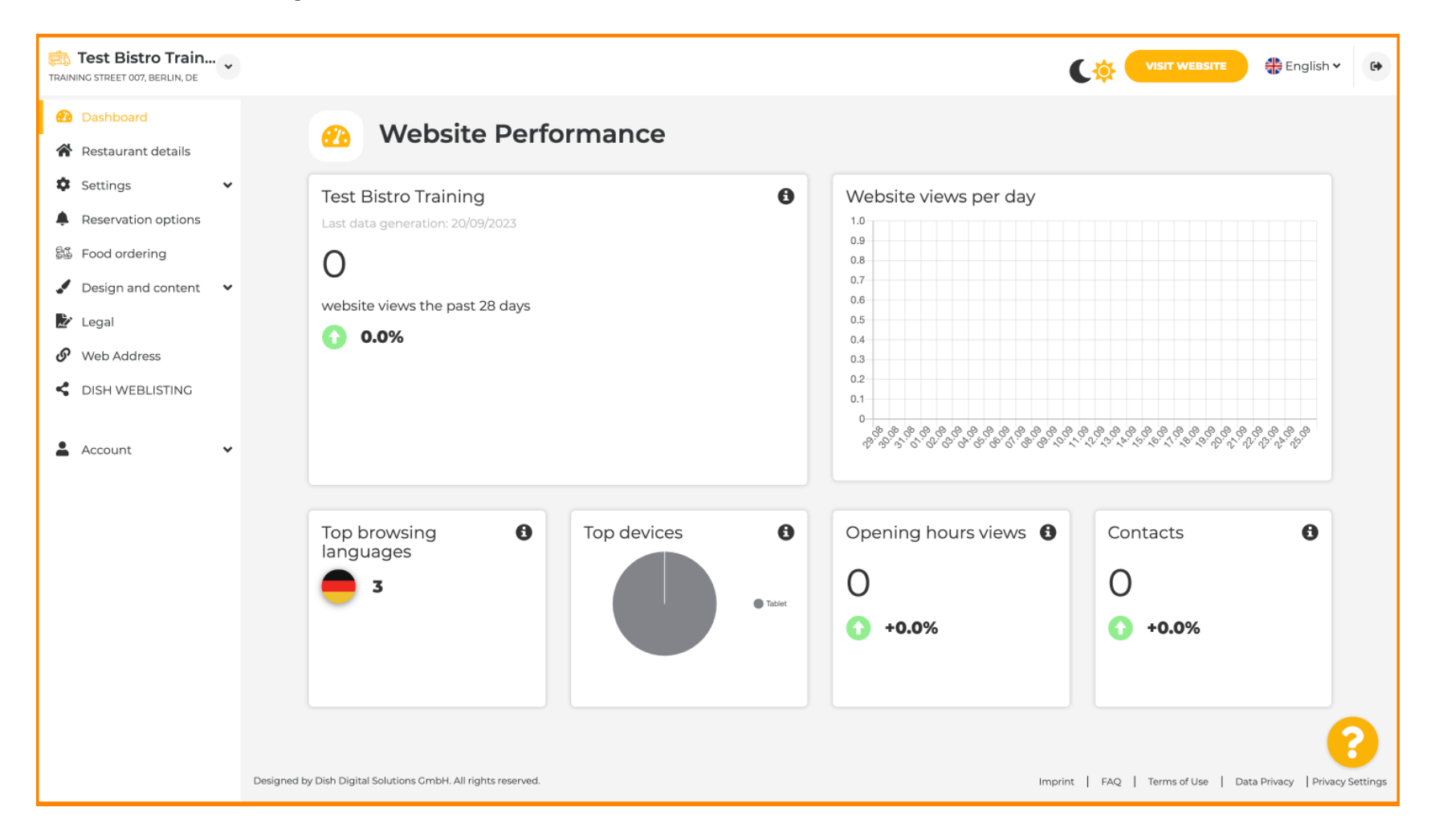

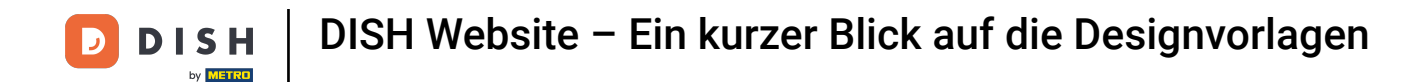

# Klicken Sie nun im Menü auf Design und Inhalt.

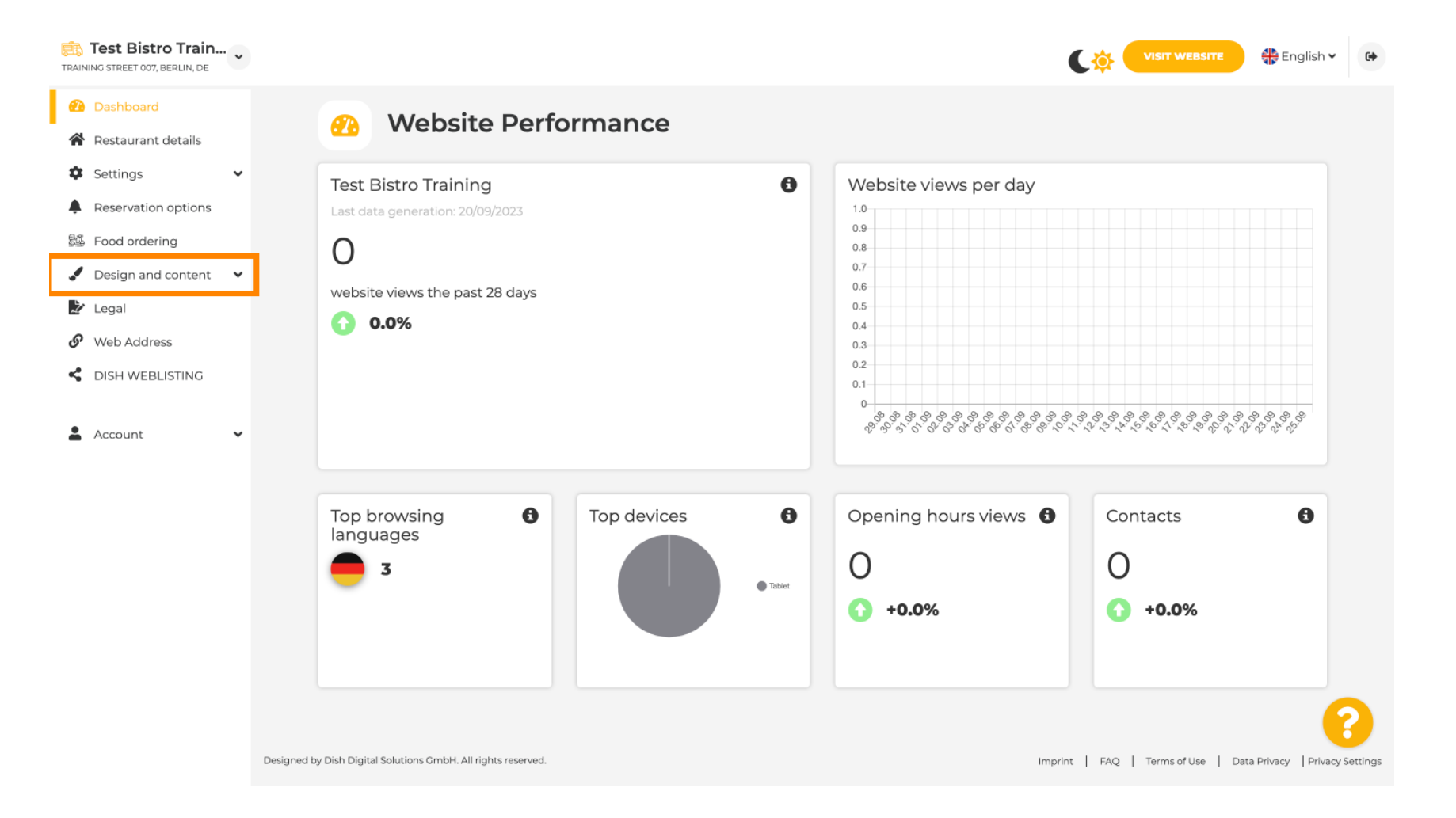

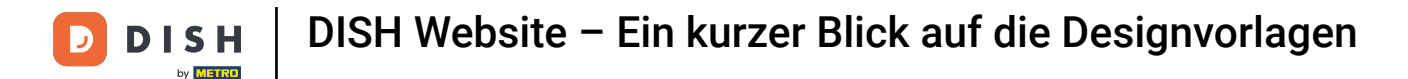

Wählen Sie "Designvorlage", um Änderungen an Ihrer Vorlage, den Schriftarten und anderen Designaspekten Ihrer Website vorzunehmen.

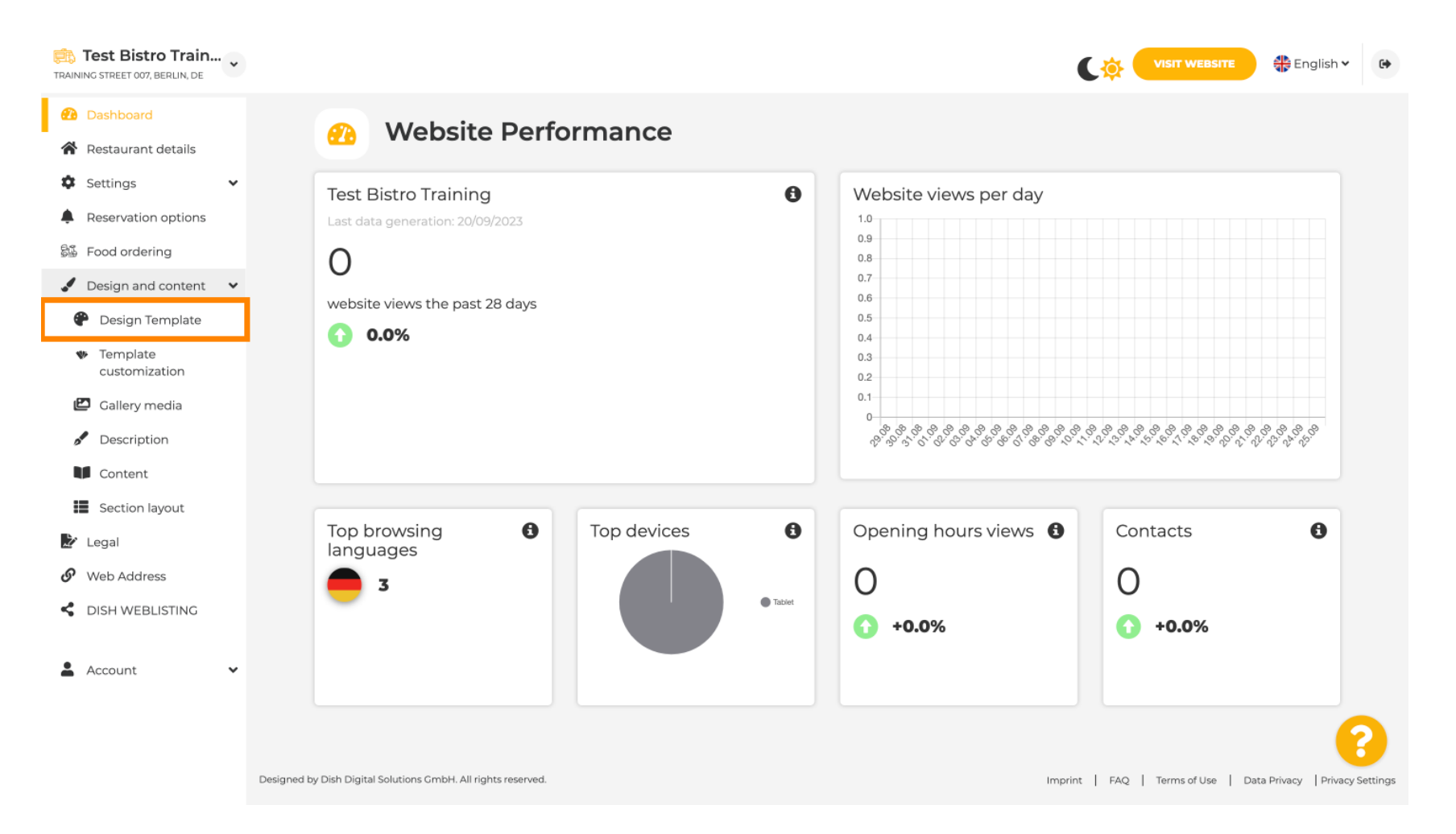

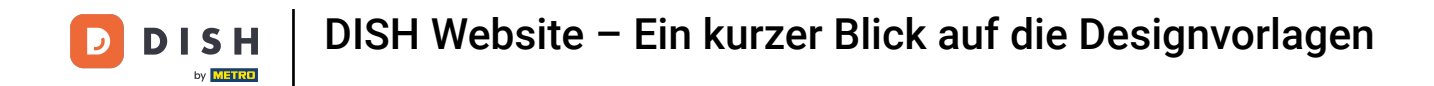

Sie sehen eine Übersicht aller Designvorlagen, die Ihnen die DISH-Website zur Verfügung stellt. Scrollen Sie nach unten , um alle Vorlagen anzuzeigen. Hinweis: Die aktuelle Designvorlage ist gelb hervorgehoben.

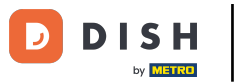

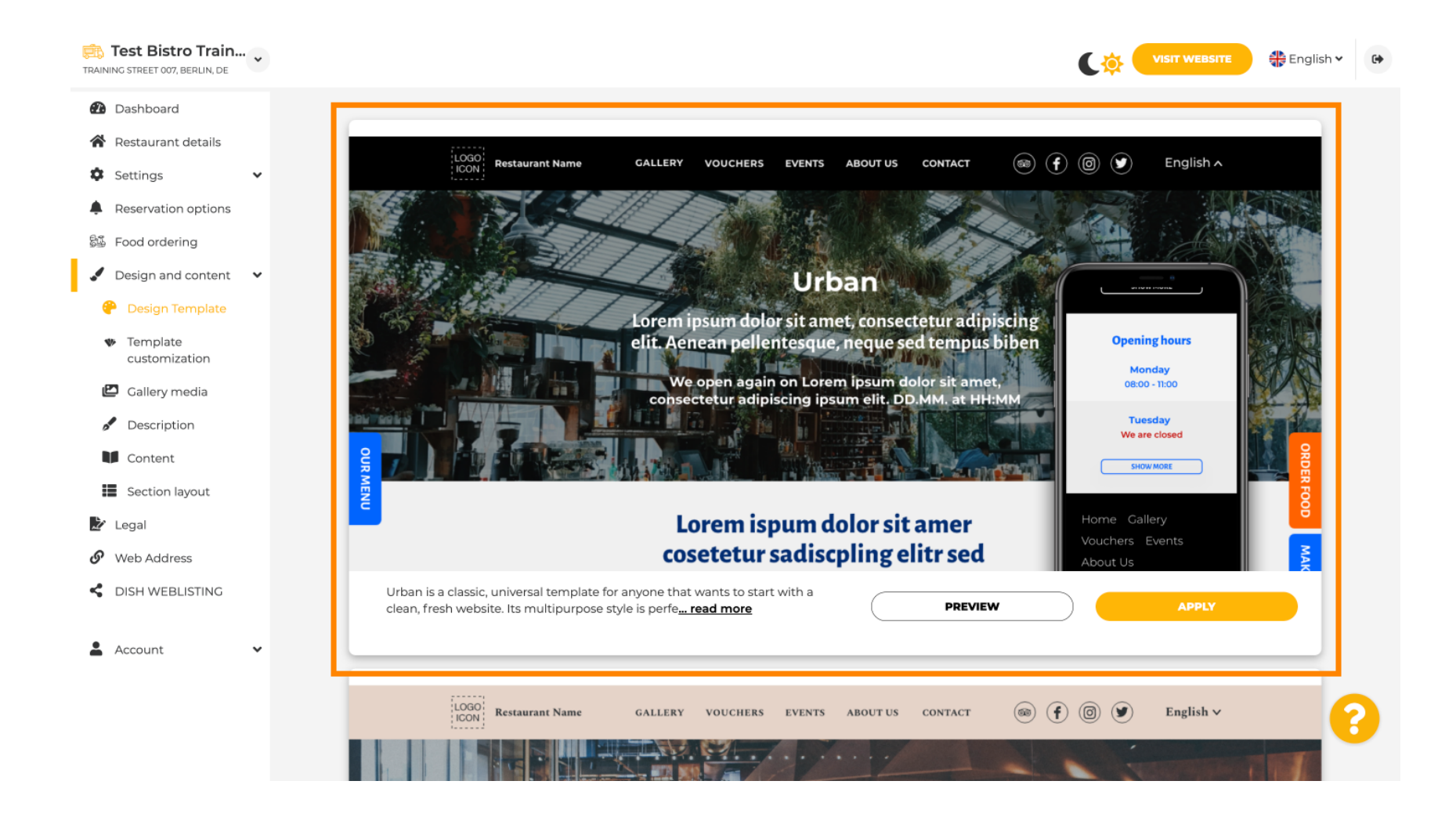

i

## Die Vorlagen können durch Ändern von Schriftarten, Bildern, Farben und Logo weiter angepasst werden. Hinweis: Dies zeigt an: "Diese Vorlage wird derzeit auf Ihrer Website angewendet."

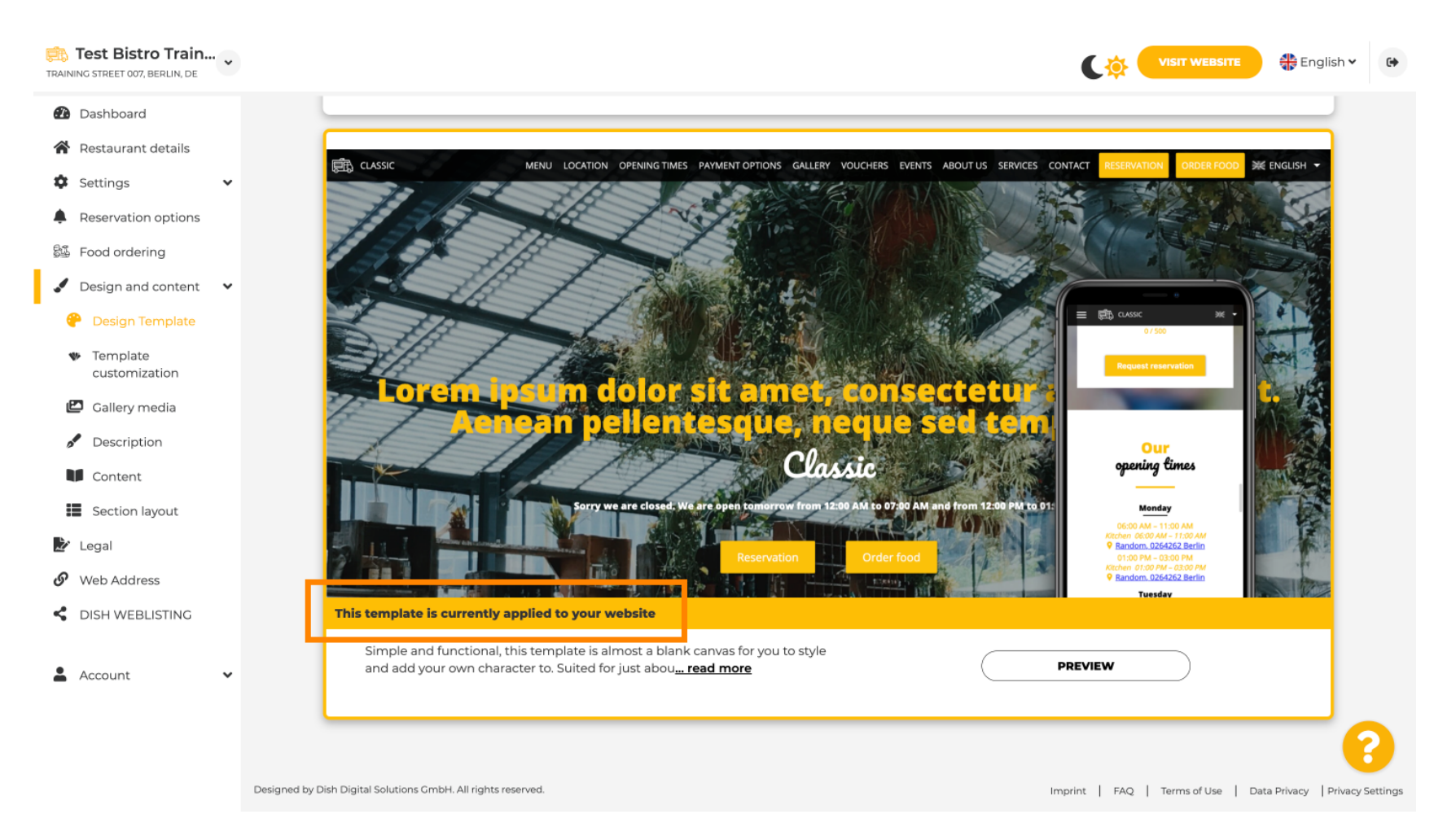

## Klicken Sie auf VORSCHAU, um einen Überblick über die Vorlage zu erhalten.

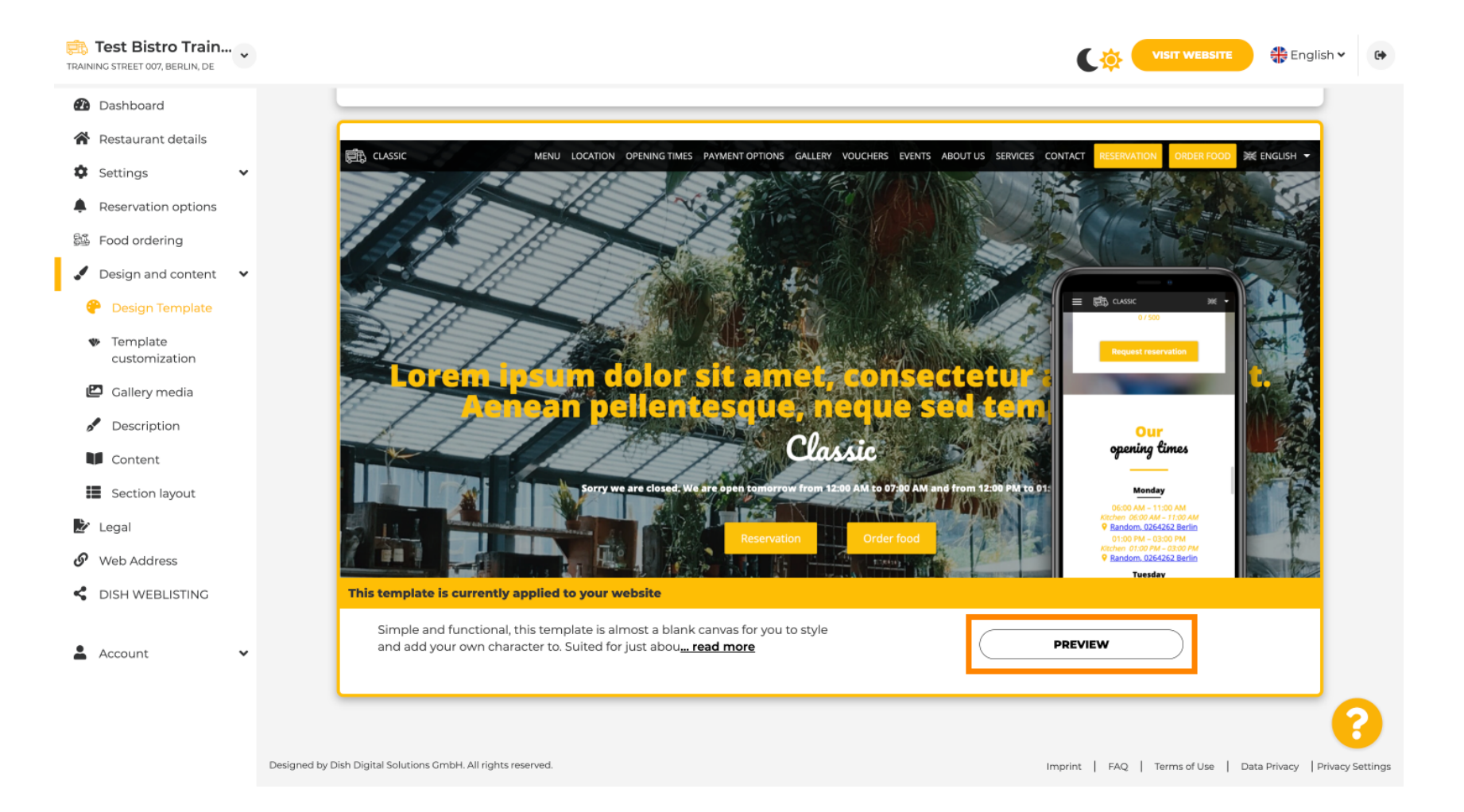

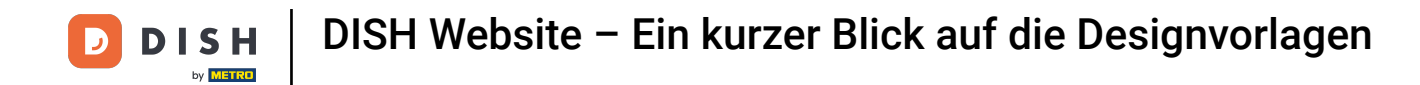

Hier können Sie sich dann die verschiedenen Ansichten anschauen. Klicken Sie hierzu auf die gewünschten Icons.

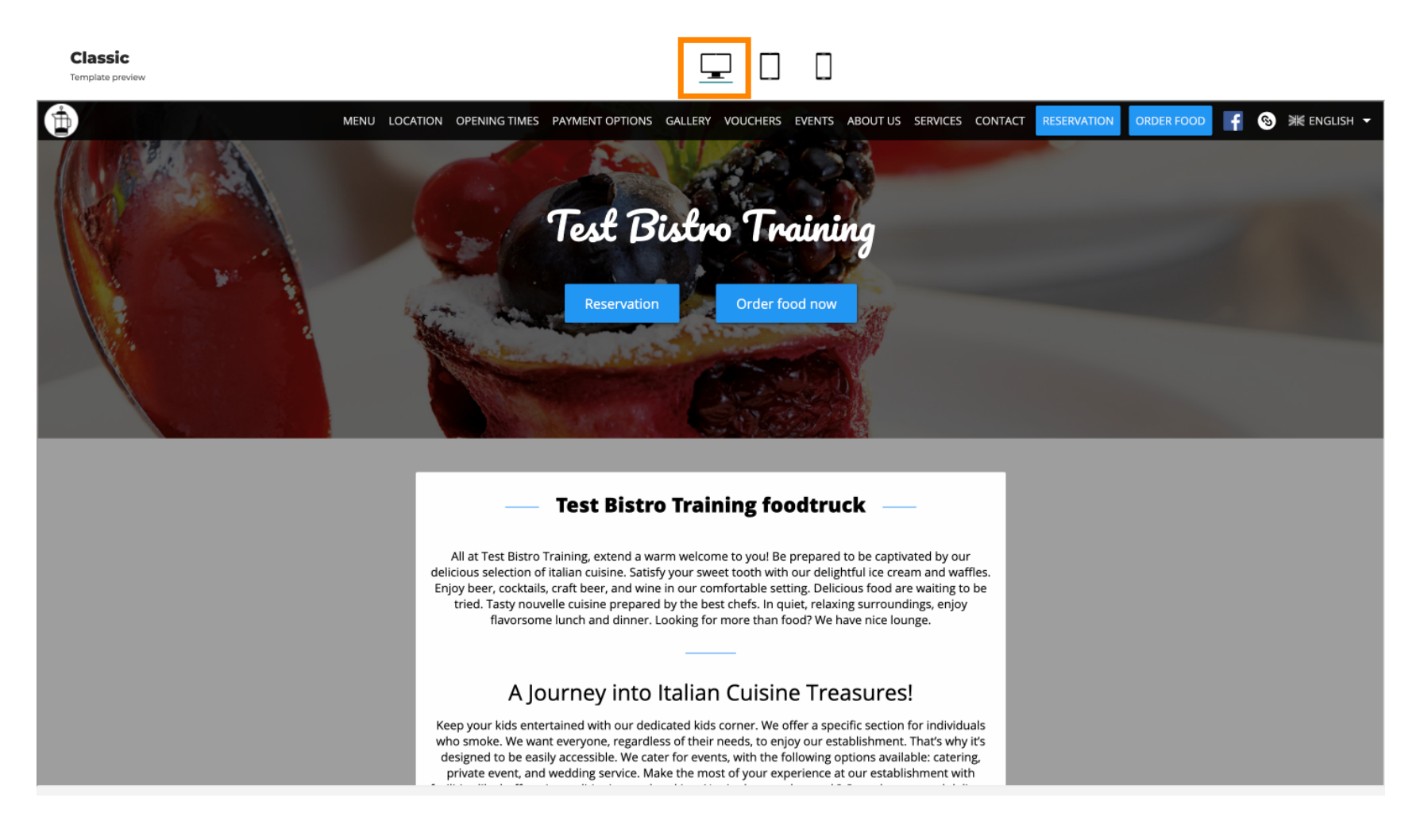

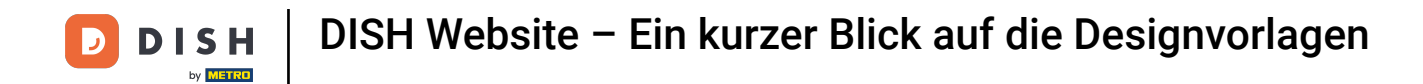

Klicken Sie auf das Tablet-Symbol . So sieht die Tablet-Ansicht aus.

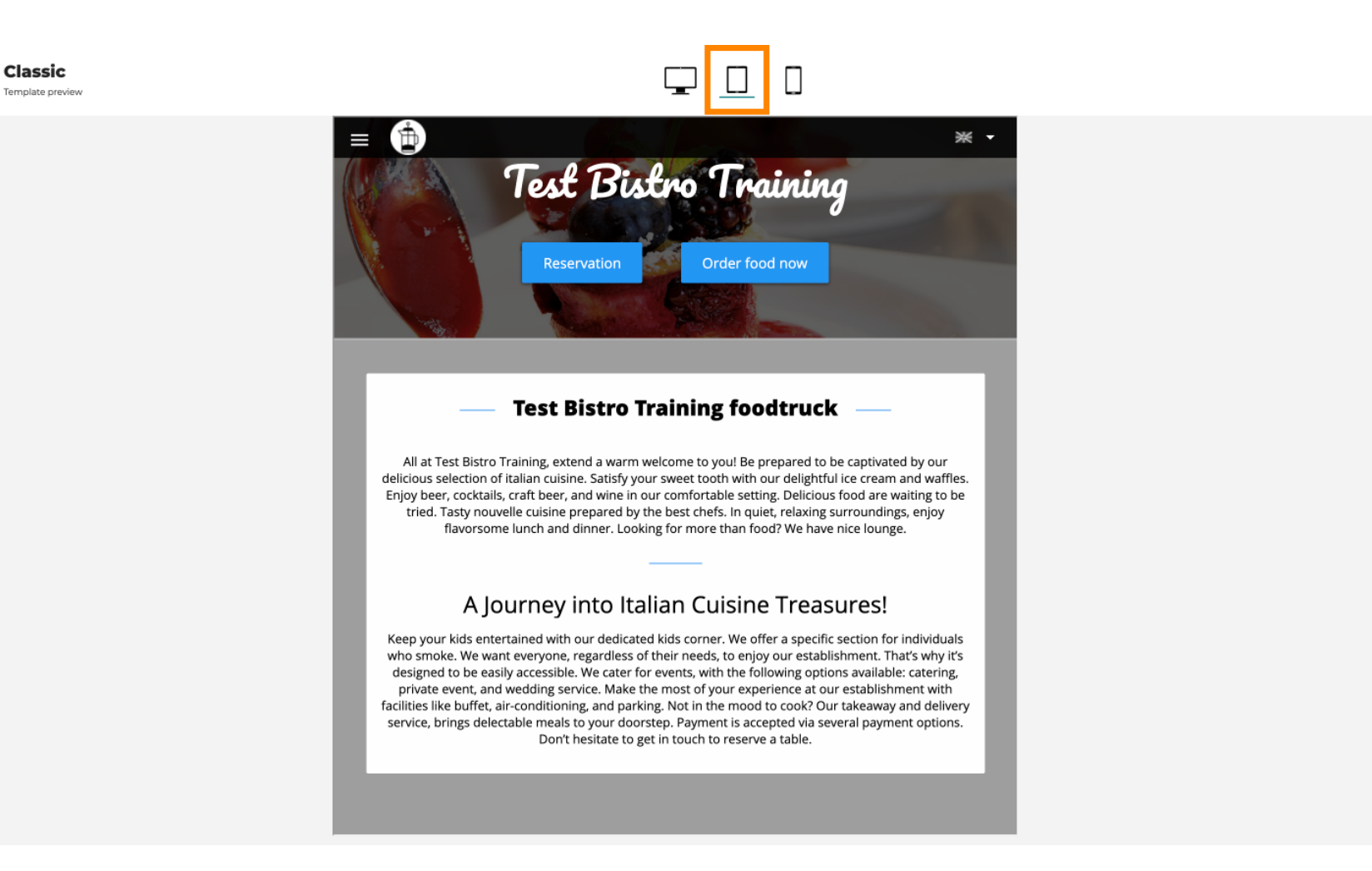

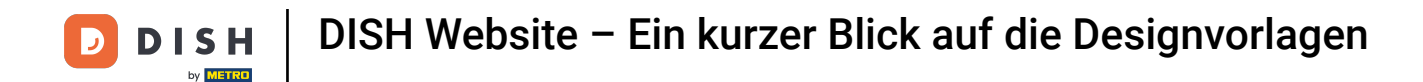

Klicken Sie auf das Smartphone-Symbol . So sieht die Smartphone-Ansicht aus.

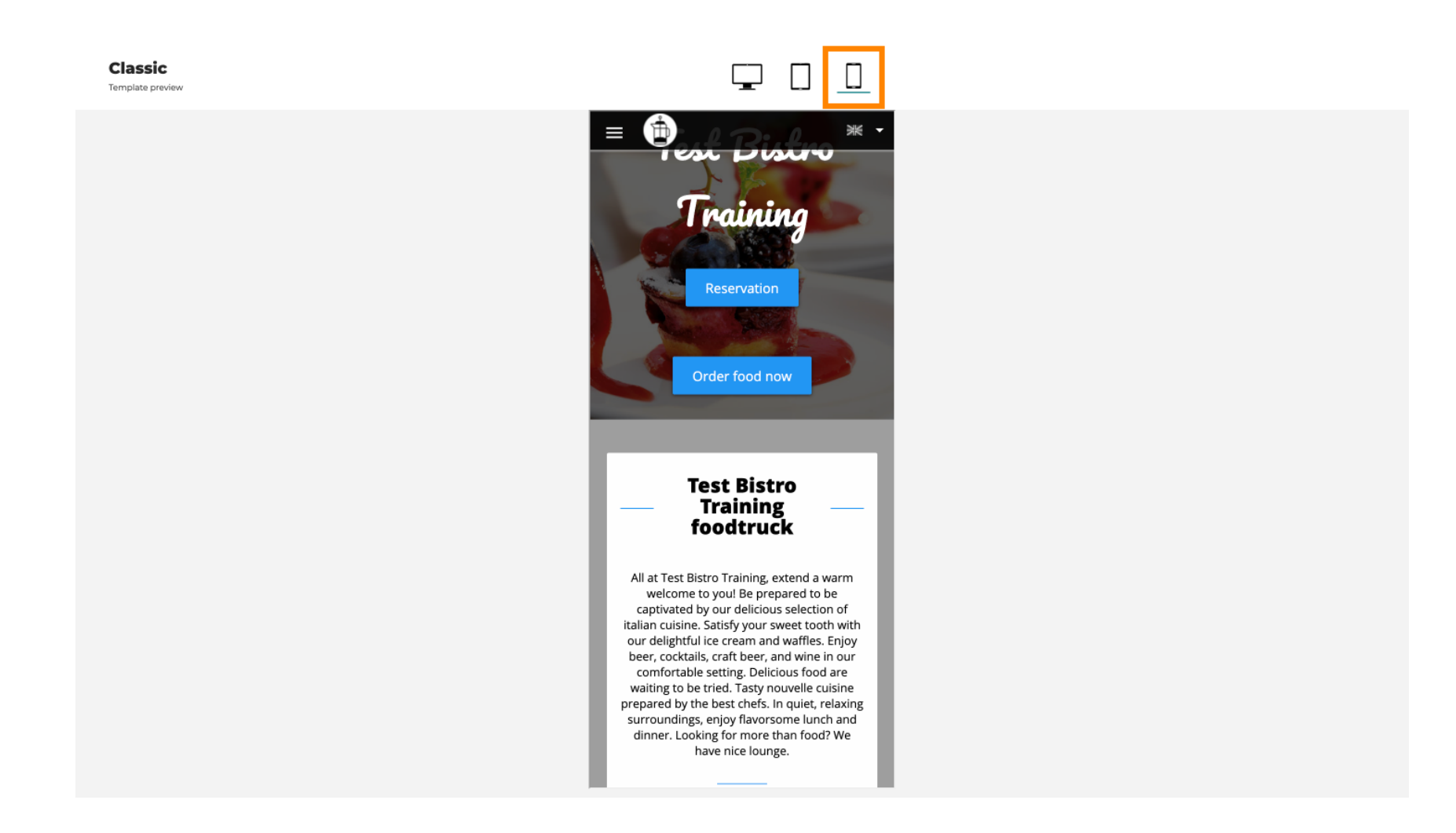

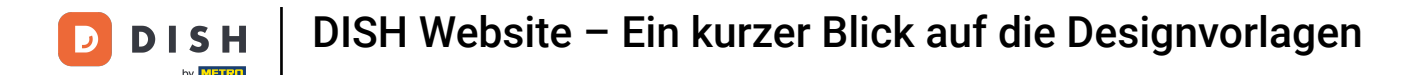

Sie können die aktuelle Vorlage durch ein neues Design ersetzen, indem Sie auf ANWENDEN klicken. Um eine Vorschau zu erhalten, klicken Sie auf VORSCHAU.

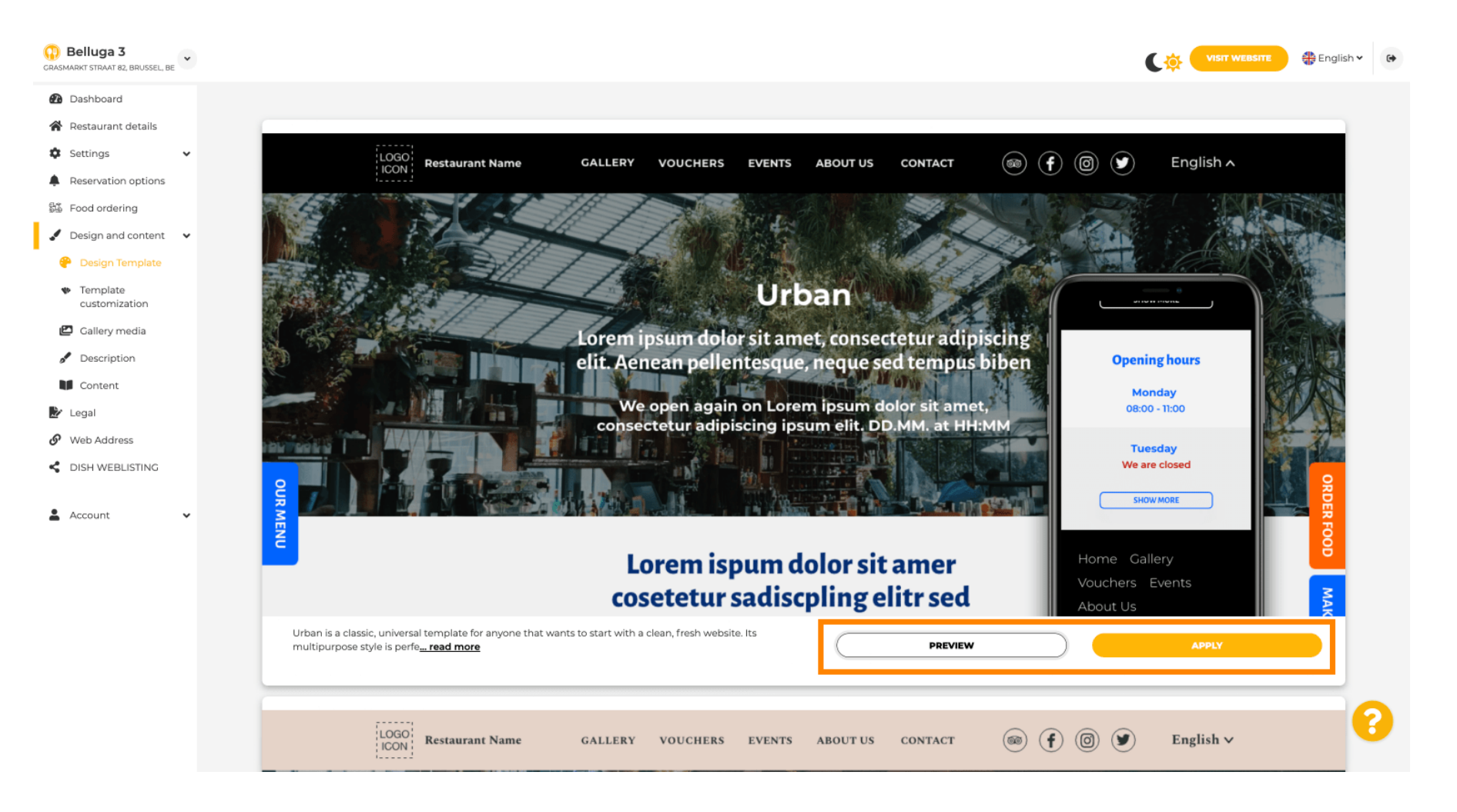

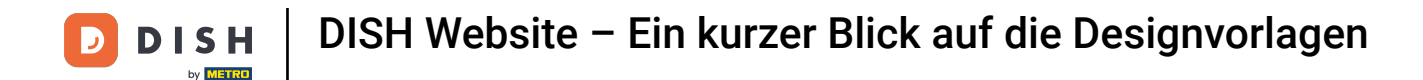

#### Bist du mit der Vorschau zufrieden? Dann klicke rechts auf ANWENDEN.

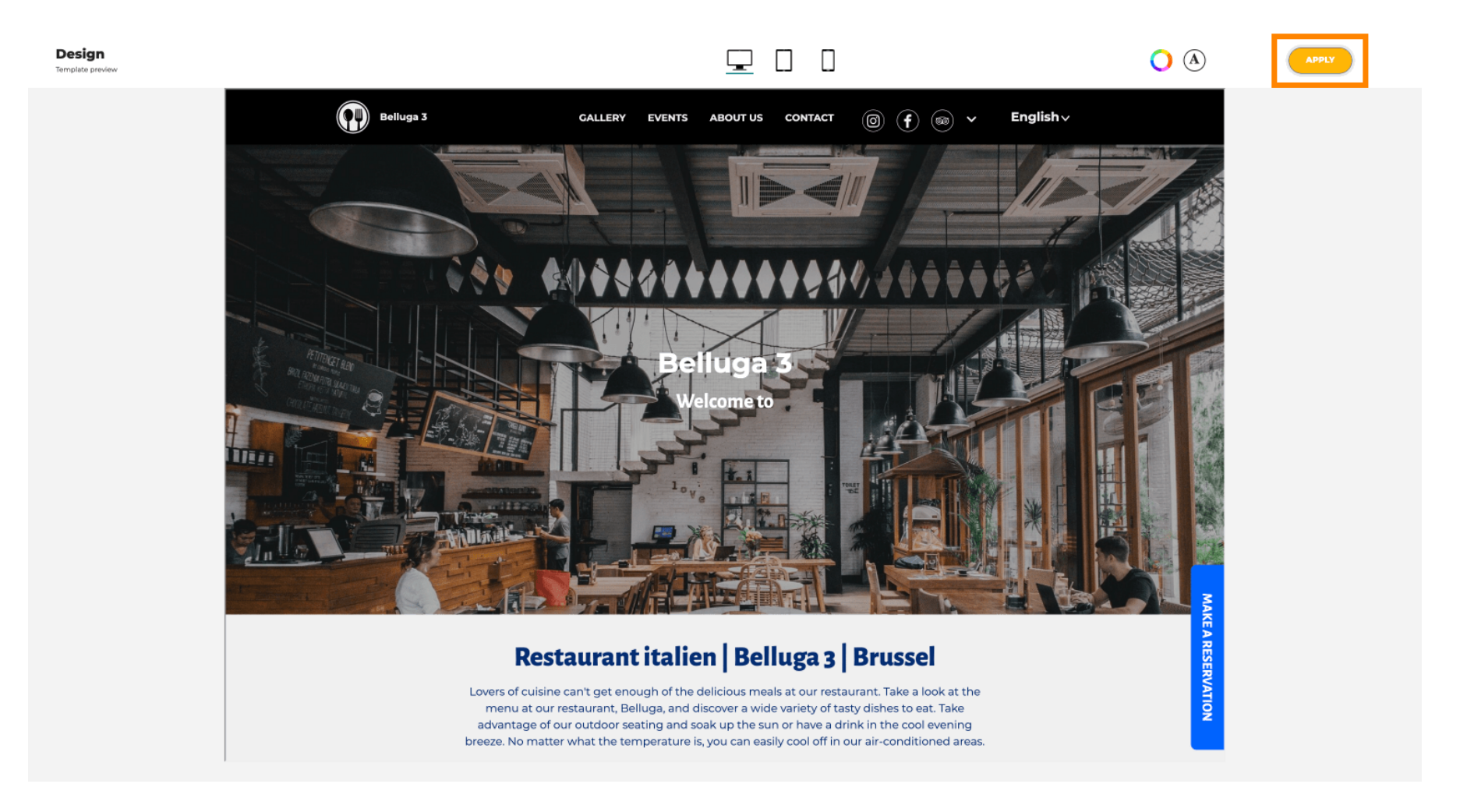

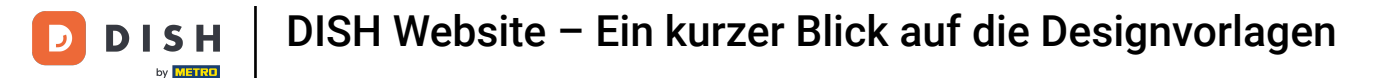

Eine grüne Benachrichtigung wird angezeigt. Ihre Website-Vorlage wurde nun erfolgreich aktualisiert.

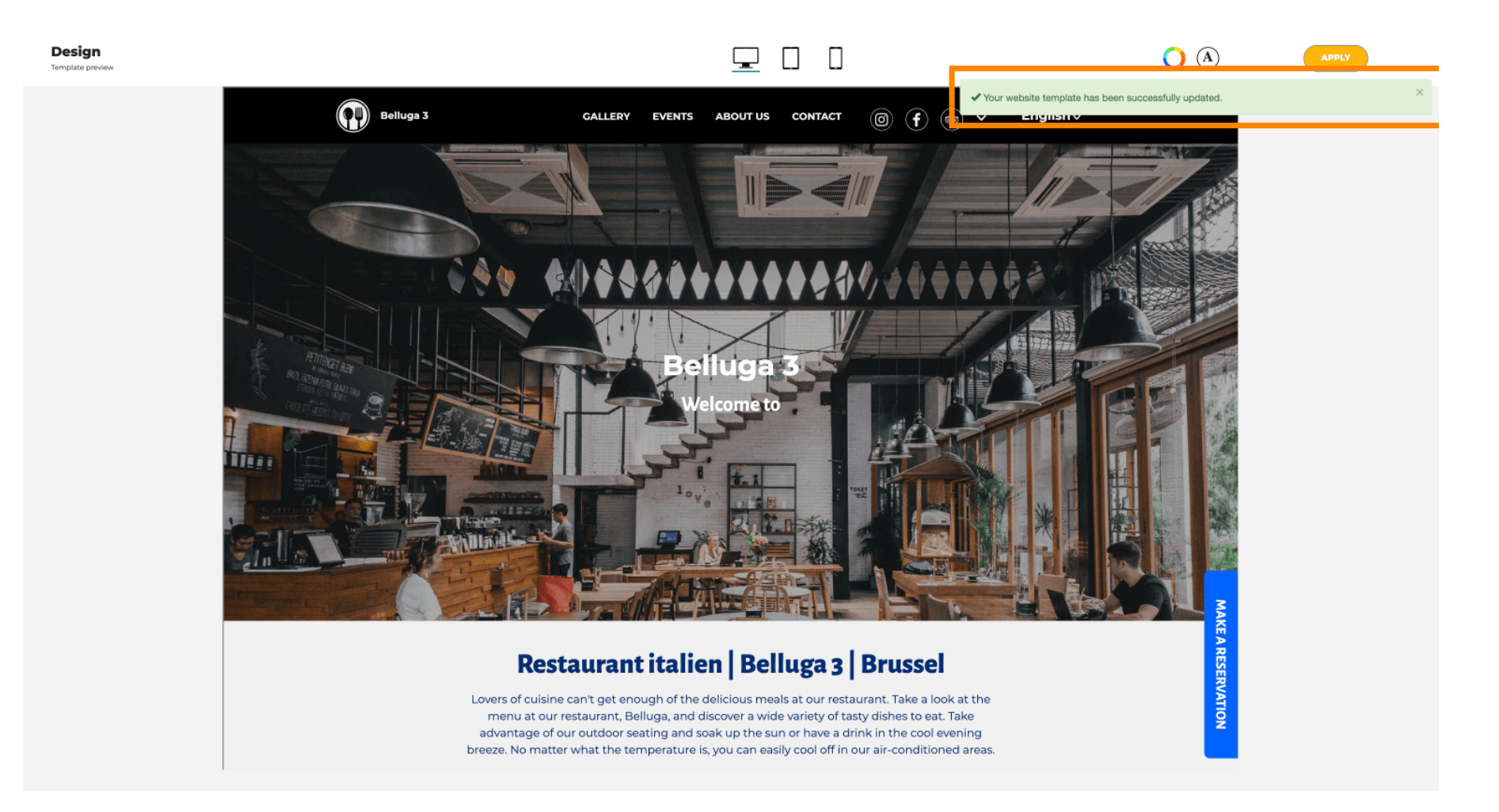

#### Sie wissen nun, wie Sie die Designvorlagen ändern und haben einen kurzen Überblick darüber. Fertig!

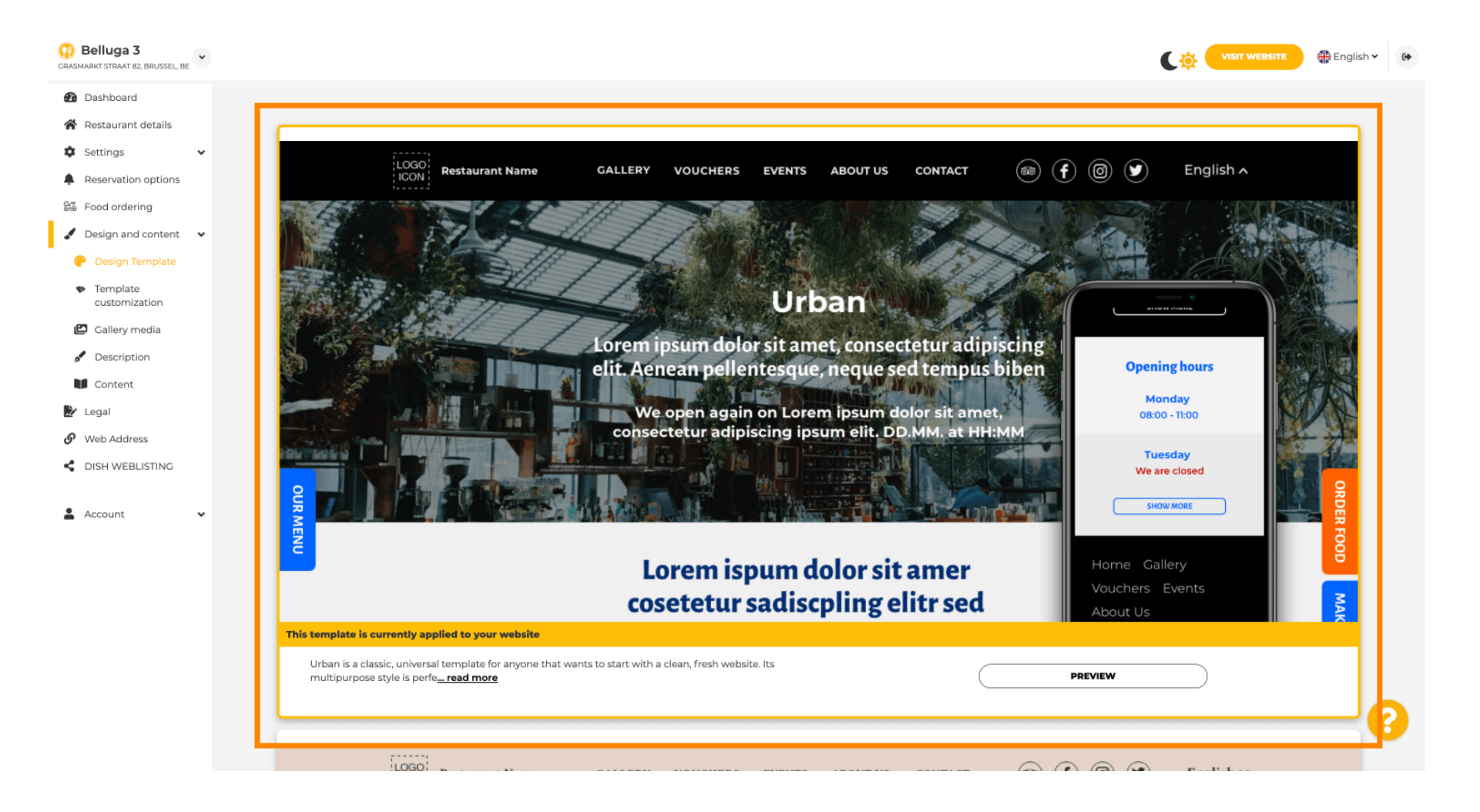

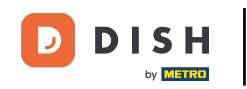

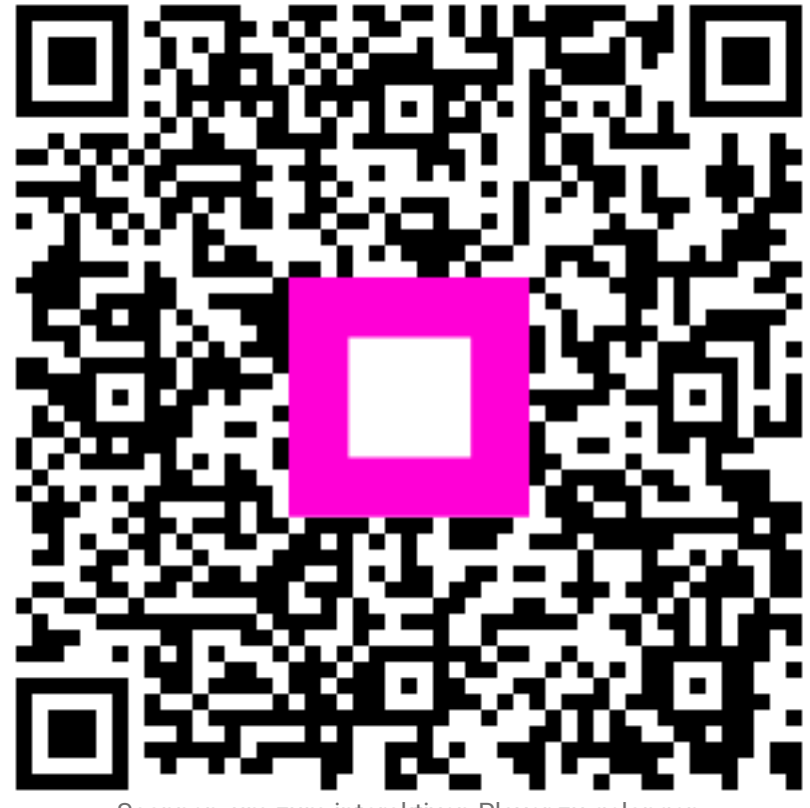

Scannen, um zum interaktiven Player zu gelangen